## Установка MiKTeX 2.9, Sumatra PDF, TeXnicCenter

## MiKTeX 2.9

- считаем, что папка с MiKTeX и инсталлятором уже есть на Вашем компьютере
- запускаем инсталлятор, выбираем Install MiKTeX
- выбираем установку полной версии Install Complete MiKTeX
- соглашаемся с размером бумаги A4, с установкой недостающих пакетов налету on-the-fly Yes
- своевременно указываем, где расположена папка с дистрибутивом MiKTeX и куда его устанавливать
- это в общем-то все

## Sumatra PDF

• нет проблем

## **TeXnicCenter**

- после инсталляции в Build  $\rightarrow$  Define Output Profiles  $\rightarrow$  LaTeX  $\Rightarrow$  PDF на вкладке (La)TeX в "Path to the (La)TeX Compiler" указать путь к pdflatex.exe (puc. 1) и, соответственно, на вкладке Viewer путь к SumatraPDF.exe (puc. 2)
- словари (6 штук) поместить в папку Language TeXnicCenter'a
- в Tools  $\rightarrow$  Options  $\rightarrow$  Spelling выбрать русский язык и поставить галочку в "Check spelling while typing" (рис. 3)

| Profiles                                                | X                                                                                                    |
|---------------------------------------------------------|----------------------------------------------------------------------------------------------------|
| Profiles<br>LaTeX -> DVI<br>LaTeX -> PCF<br>LaTeX -> PS | (La)TeX       Postpracessor       Viewer         (La)TeX compiler <ul> <li>(La)TeX compiler</li> <li>Stop Compiletion, if LaTeX-Error occures</li> <li>Path to the (La)TeX compiler.</li> <li>C\Program Files\MikTeX 2.9\miktex\bin\pdflatex.exe</li> <li>(La)TeX</li> <li>(La)TeX compiler.</li> <li>C\Program Files\MikTeX 2.9\miktex\bin\pdflatex.exe</li> <li>(La) TeX</li> <li>(Do not use glbTeX in this profile</li> </ul> <ul> <li>(Do not use glbTeX in this profile</li> <li>(Path to BibTeX executable:</li> <li>(C\Program Files\MikTeX 2.9\miktex\bin\pbibtex.exe</li> <li>(Do not use glbTeX in this profile</li> <li>(Path to BibTeX executable:</li> <li>(C\Program Files\MikTeX 2.9\miktex\bin\pbibtex.exe</li> <li>(Do not use MakeIndex in this profile</li> </ul> Path to MakeIndex executable:         (C\Program Files\MikTeX 2.9\miktex\bin\pbibtex.exe           (Command line arguments to pass to BibTeX           "%bm"         (Miktex\bin\pbibtex.exe           (C\Program Files\Miktex\bin\pbibtex.exe           (C\Program Files\Miktex\bin\pbibtex.exe           (C\Program Files\Miktex\bin\pbibtex.exe           (C\Program Files\Miktex\bin\pbibtex.exe           (C\Program Files\Miktex\bin\pbibtex.exe           (C\Program Files\Miktex\bin\pbibtex.exe <li>(C\Program Files\Miktex\bin\pbibtex.exe</li> <li(c\program files\miktex\bin\pbibtex.exe<="" li=""> <li>(C\Progr</li></li(c\program> |
| Add <u>C</u> opy                                        | "%bm"                                                                                                    |
| Wizard                                                  | Export. OK Cancel                                                                                                    |

Рис. 1. Путь к pdflatex.exe

| Profiles             | (La)TeX Postprocessor Viewer                   |
|----------------------|------------------------------------------------|
| LaTeX => DVI         | _ Path of executable                           |
| LaTeX +> PS          | C\Program Files\SumatraPDF\SumatraPDF.exe      |
|                      | <ul> <li>View project's output</li> </ul>      |
|                      | Command line argument     DDE command          |
|                      | Command: "%bm.pdf"                             |
|                      |                                                |
|                      | Forward Sparch                                 |
|                      | Command line argument     DDE command          |
|                      | Command: "%bm.pdf"                             |
|                      |                                                |
|                      |                                                |
|                      | <u>C</u> lose document before running (La)TeX  |
|                      | Command line argument DDE command OD not close |
|                      |                                                |
| Add Copy             |                                                |
| Rename <u>B</u> emov | 19                                             |
| Lucad lucad          |                                                |

Рис. 2. Путь к SumatraPDF.exe

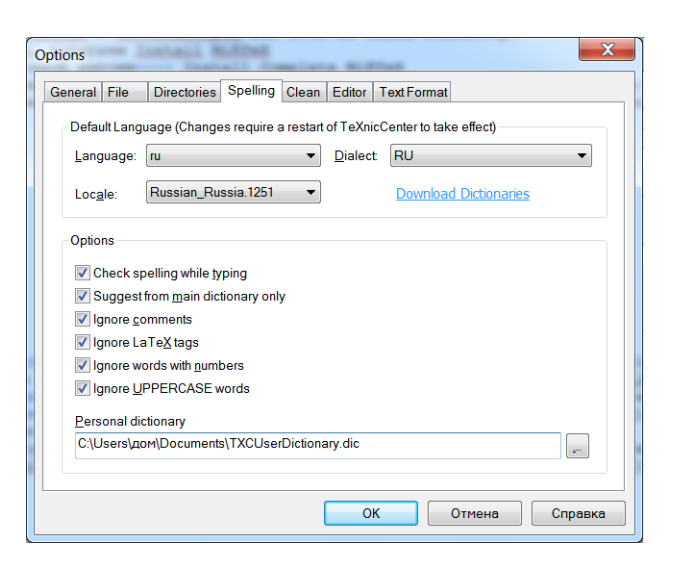

Рис. 3. Русский язык в Spelling